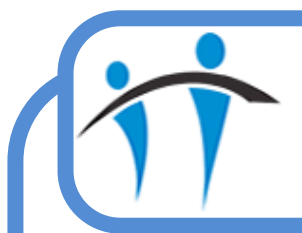

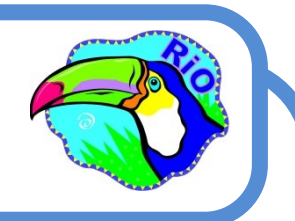

## Removing CPA Clients from an HCP Caseload

When you are added as a CPA Co-ordinator for a Client in RiO the Client will display on your caseload in blue.

## The Client will remain on your caseload even if their referral is discharged until you complete a Discharge Review

Firstly **Record** a Discharge Review:

- Open the Client's Clinical Portal
- Click the **CR—Mental Health** folder (Navigation pane to the right)
- Olick the <u>CPA Review</u> link
- The Search screen will display
  - ◊ Your Client will be in the top Client ID field, click Go
- The CPA/Standard Care Management Reviews screen will display
  - Olick the <u>Schedule CPA Review</u> link (bottom of screen)
  - Ocomplete the Intended Duration, Review Date/Time & Location fields
  - Click the **Save** button (bottom of screen)
- An Information prompt will display
  - Click Save Without an Appointment

Secondly Complete the Discharge Review

- The **Scheduled review** will now display at the top of the screen
  - Click the green Outcome this review button
  - Complete the Review to reflect your interaction with the Client
  - You MUST complete all **Mandatory** (pink) fields
- Locate the General Details section
  - Vou MUST select a Review Type of Discharge
  - Tick to Validate the review
  - Click Save (bottom of screen)

The Discharge Review is now complete and the Client will be removed from your Caseload